# ILFORD 喷墨打印纸 ICC 配置文件下载方法

下载地址: http://www.ilford.com/printer-profile-list

#### 第一步 选择 Support

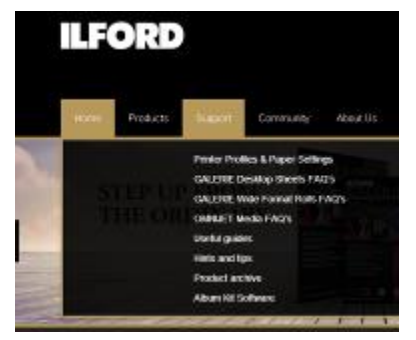

第二步 在 Support 下拉菜单里选择 Printer Profiles & Paper Settings

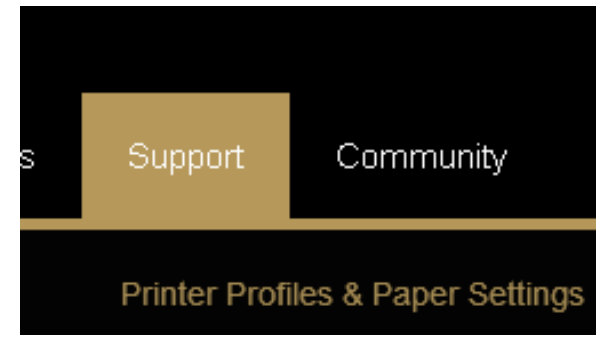

第三步 Select Printer Brand 下拉菜单里选择打印机品牌;

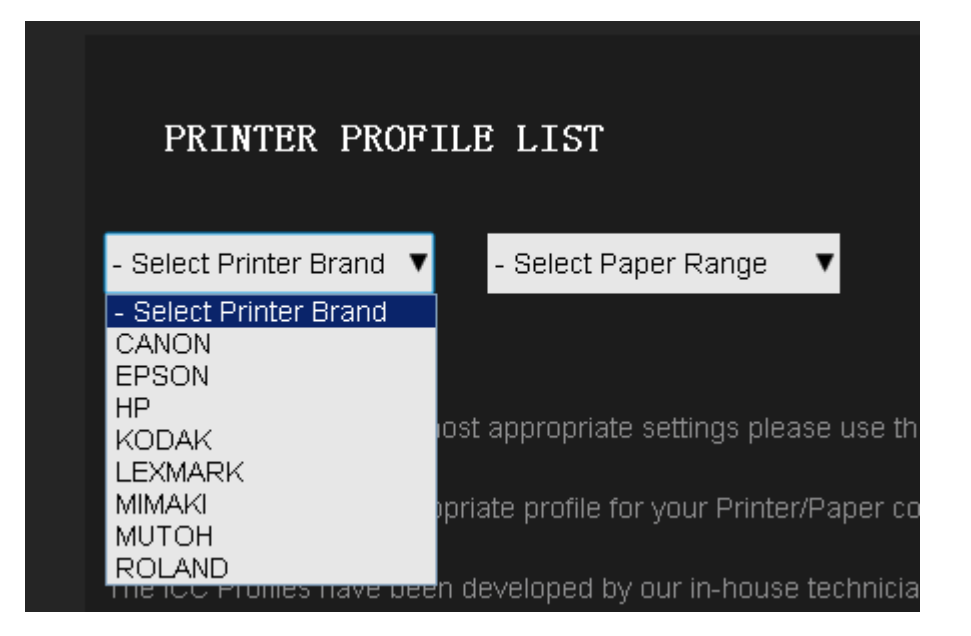

第四步 选择品牌后,可以第二栏的 Select Printer Model 下拉菜单里选择打印机的型号; 国外的型号和国内的型号有所不同,一般选择最近的如: 佳能 PIXMA MG6380 在国外型 号一般是 PIXMA MG6350.

| PRINTER PROFI                                                                                                  | LE LIST                                                                                                    |                                                                                                    |
|----------------------------------------------------------------------------------------------------|----------------------------------------------------------------------------------------------------|----------------------------------------------------------------------------------------------------|
| EPSON V                                                                                                    | Select Printer Model                                                                                                    | ▼ - Select Paper Range ▼                                                                               |
| In order to download the m<br>If you cannot find an appro<br>The ICC Profiles have been<br>photographic image. | Select Printer Model<br>Home XP-402<br>L800<br>Stylus D120<br>Stylus DX8400<br>Stylus Photo 1280/1290<br>Stylus Photo 1290<br>Stylus Photo 1290<br>Stylus Photo 1400<br>Stylus Photo 1500W<br>Stylus Photo 2000P<br>Stylus Photo 2100<br>Stylus Photo 2100/2200 | e use the drop down lists above to aper combination please Contact schnicians who specialise in the de |
| Home / Printer Profile List                                                                                    | Stylus Photo 2200<br>Stylus Photo 950<br>Stylus Photo 950/960<br>Stylus Photo P50<br>Stylus Photo PX700W<br>Stylus Photo PX730WD<br>Stylus Photo PX820FWD<br>Stylus Photo P1800                                                                                 |                                                                                                    |

第五步选择打印机型号后,从第三栏 Select Paper Range 下拉菜单里选择纸张系列;

| PRINTER PROFI                                  | ILE LIST                     |                                 |                                                          |       |                |
|------------------------------------------------|------------------------------|---------------------------------|----------------------------------------------------------|-------|----------------|
| EPSON 🔻                                        | Stylus Pro 7900/9900         | ▼ -                             | Select Paper Range                                       | •     |                |
|                                                |                              | E                               | Select Paper Range<br>BioMedia<br>GALERIE                |       |                |
| In order to download the m                     | ost appropriate settings p   | ilease use <mark>(</mark><br>Il | GALERIE PREMIUM<br>GALERIE PRESTIGE<br>NKJET PHOTO PAPER | R     | o search our   |
| If you cannot find an appro                    | priate profile for your Prir | nter/Paper <mark>k</mark>       | Kodak Matchprint<br>OMNIJET                              |       | t Us for furth |
| The ICC Profiles have been photographic image. | n developed by our in-ho     | use technic                     | DMNIJET NanoSolvent<br>Taris wito specialise in          | uie u | levelopment    |

### 第六步 我们目前都是 GALERIE PRESTIGE(收藏级喷墨打印纸)。

| EPSON                 | ▼ Stylus Pro 7900/9900 ▼                                                                                                    | GALERIE PRESTIGE                                                                                                    |
|-----------------------|----------------------------------------------------------------------------------------------------|----------------------------------------------------------------------------------------------------|
|                       |                                                                                                    | - Select Paper Range<br>BioMedia<br>GALERIE                                                                                                    |
| In order to download  | d the most appropriate settings please ι                                                                                                    | GALERIE PREMIUM                                                                                                    |
| If you cannot find an | n appropriate profile for your Printer/Pa                                                                                                    | per Kodak Matchprint<br>OMNIJET                                                                                                    |
| The ICC Profiles hav  | ve been developed by our in-house tec                                                                                                    | OMNIJET NanoSolvent                                                                                                    |
| photographic image    |                                                                                                    |                                                                                                    |
| PRINTER PROF          | FILE LIST                                                                                                    |                                                                                                    |
| PRINTER PROF          | <b>RILE LIST</b><br>■ Stylus Pro 7900/9900 ■ GALERIE PRESTIO                                                                                                    | GE V Select Paper Type<br>Select Paper Type                                                                                                    |
| PRINTER PROF          | ■TLE LIST<br>■ Stylus Pro 7900/9900 ■ GALERIE PRESTIO<br>Paper Details                                                                                                    | GE ▼ Select Paper Type<br>Select Paper Type<br>Platfc Canvas Natural 340gsm<br>Fine Art Smooth 220gsm                                                                                                    |
| PRINTER PROF          | <b>REPRESTION</b> Stylus Pro 7900/9900 ■ GALERIE PRESTION Paper Details GALERIE PRESTIGE Canvas Natural 340gsm                                                                                                    | GE V Select Paper Type<br>Platfe<br>Vinde<br>Winde<br>Mac<br>Gold Cotton Textured 330gsm<br>Gold Cotton Textured 330gsm<br>Gold Cotton Textured 330gsm                                                                                                    |
| PRINTER PROF          | ILE LIST         Stylus Pro 7900/9900       GALERIE PRESTIO         Paper Details         GALERIE PRESTIGE Canvas Natural 340gsm         GALERIE PRESTIGE Canvas Natural 340gsm                                                                                                    | GE     Select Paper Type       Platfe     Select Paper Type       Carvas Natural 340gsm       Fine Art Smooth 220gsm       Vinde       Gold Cotton Smooth 330gsm       Gold Cotton Textured 330gsm       Gold Cotton Textured 330gsm       Gold Mono Silk 270gsm       Winde       Smooth Fine Art 190gsm       Smooth Fine Art 190gsm                                                                                                    |
| PRINTER PROF          | .  Stylus Pro 7900/9900 ▼ GALERIE PRESTIO  GALERIE PRESTIGE Canvas Natural 340gsm  GALERIE PRESTIGE Canvas Natural 340gsm  GALERIE PRESTIGE Fine Art Smooth 220gsm                                                                                                    | GE     Select Paper Type       Platte     Select Paper Type       Platte     Canvas Natural 340gsm       Canvas Natural 340gsm     Fine Art Textured 220gsm       Windd     Gold Cotton Textured 330gsm       Gold Cotton Textured 330gsm     Gold Cotton Textured 330gsm       Windd     Gold Fibre Silk 310gsm       Windd     Smooth Fine Art Canvas 375gsm       Windd     Smooth Fine Art Matt 310gsm       Smooth Fine Art Weave 210gsm     Smooth Gloss 290gsm                                                                                                    |
| PRINTER PROP          | ILE LIST         Stylus Pro 7900/9900       ▼ GALERIE PRESTIO         Paper Details         GALERIE PRESTIGE Canvas Natural 340gsm         GALERIE PRESTIGE Canvas Natural 340gsm         GALERIE PRESTIGE Canvas Natural 340gsm         GALERIE PRESTIGE Fine Art Smooth 220gsm         GALERIE PRESTIGE Fine Art Smooth 220gsm | GE     Select Paper Type       Plattic     Select Paper Type       Carvas Natural 340gsm     Fine Art Smooth 220gsm       Fine Art Smooth 220gsm     Fine Art Smooth 220gsm       Windt     Gold Cotton Smooth 330gsm       Gold Cotton Textured 330gsm     Gold Cotton Textured 330gsm       Windt     Gold Cotton Textured 330gsm       Windt     Smooth Fine Art 190gsm       Windt     Smooth Fine Art 190gsm       Windt     Smooth Fine Art Weave 210gsm       Windt     Smooth Fine Art Weave 210gsm       Windt     Smooth Gloss 290gsm       Windt     Smooth High Gloss 215gsm       Windt     Smooth High Gloss 215gsm       Smooth High Gloss 215gsm     Smooth High Gloss moth Fine Art Sungsm |

# 第七步 下面搜索出来的纸张中选择下载,或者第四栏下拉菜单里选择所要打印的纸张也可以。

| PRINTER PROFILE LIST   |        |               |        |      |                  |        |           |                     |   |                  |
|------------------------|--------|---------------|--------|------|------------------|--------|-----------|---------------------|---|------------------|
| EPSON V                | Stylus | Pro 7900/9900 | ▼      |      | GALERIE PRESTIGE | •      | Smooth G  | loss 290gsm         | v |                  |
| Printer Details 🛦      |        | Paper Details |        |      |                  | Platfo | orm       | Ink Type            | I | Download         |
| EPSON Stylus Pro 7900/ | 9900   | GALERIE PRES  | TIGE S | Gmoc | oth Gloss 290gsm | Windo  | ows / Mac | UltraChrome HDR Ink | [ | Download Profile |

### 第八步 点击 Dawnload Profile。

| DOWHLOAD YOUR PROFILE                                        |          |
|--------------------------------------------------------------|----------|
| Please fill in your details to download your printer profile |          |
| Email Address *                                              | 输入电子邮件地址 |
|                                                              |          |
| First Name *                                                 | 输入名      |
|                                                              |          |
| Last Name *                                                  | 输入姓      |
|                                                              |          |
| Country *                                                    | 选择国家     |
| - Select -                                                   |          |
| Product Range *                                              |          |
| GALERIE PRESTIGE                                             |          |
| Download *                                                   |          |
| GPSGP11_EPSpro7900_9900_PGPP250n.ic                          |          |
| Accept Terms and Conditions? *                               | Yes 打勾   |

Terms and Conditions - This profile is provided free of charge and all warranties whether implied or by statute or otherwise (including but not limited to fitness for purpose) are specifically excluded to the fullest extent permissible by law. ILFORD Imaging Europe GmbH excludes all liability for any loss howsoever incurred to the fullest extent permissible by law. ILFORD Imaging Europe GmbH does not provide technical support on the use of this profile or any related issues that may arise. Every effort has been made to assure the quality of this ICC profile. Users should be aware, however, that variables in the printing process such as temperature, humidity, drying and viewing conditions can result in discrepancies that may reduce the accuracy of the profile.

Subscribe?

Would you like to subscribe to our mailing list to receive further information from ILFORD?

Register for Download

Subscribe 打勾

第九步最后点击 Register for Download 按钮

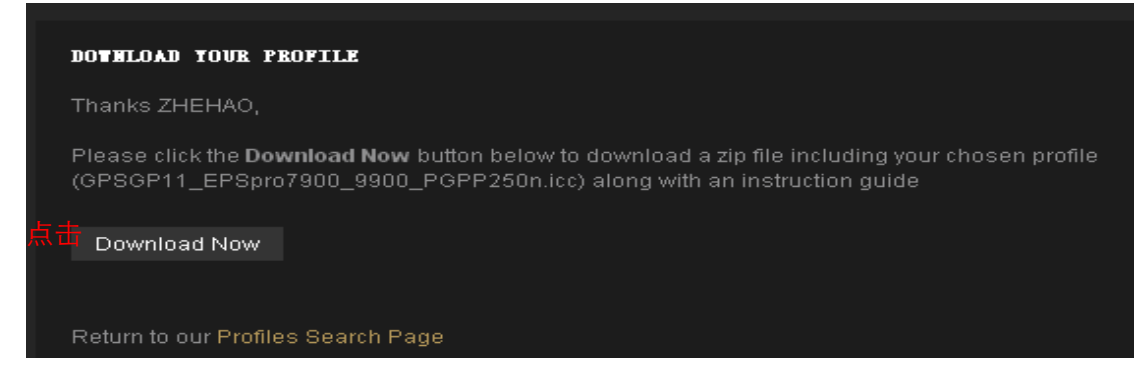

## 第十步 点击 Download Now 就可以下载了。

| Home       | Products           | s Support                | Community               | About Us       | Contact Us  | Where To B               | цу |
|------------|--------------------|--------------------------|-------------------------|----------------|-------------|--------------------------|----|
| Where To   | Print              |                          |                         |                |             |                          |    |
| 🥠 新建       | 下载任务               |                          |                         |                |             |                          | ×  |
| page 1     | 址: ht              | ttp://www.ilfor          | d.com/node/15           | 4/done?sid=32  | 49          |                          |    |
| 文件         | +名: 🧯              | GPSGP11_EP               | Spro7900_9900           | )_PGPP250n.icc | .zip        | 1.39 MB                  |    |
| 下载         | <b>战到: </b> 📔<br>文 | ■ E:\公司资料\:<br>(件类型: 压缩) | <b>公司文件\会计\侦</b><br>〕文档 | 放账\201408      | ▼<br>E 盘剩余3 | <b>浏览</b><br>2间: 69.37 G | В  |
| € 使        | ē用迅雷 <sup>-</sup>  | 下载                       |                         | 下载并打开          | 下载          | 取消                       |    |
| Home ( Nod | le ( Downl         | oad Your Profil          | e ( Download Yo         | ur Profile     |             |                          |    |